# **Time Machine**

Time machine is an application in OS X that allows Mac users to automatically save up-to-date copies of everything on their machine. It basically acts as a backup tool for Apple machines. However, Time Machine doesn't work on all backup hardware. Whether you are backing up data on a regular basis or periodically, Time Machine will save that data on a local or remote disk drive. Saving data on an internal drive is quick and safe while saving data to an external USB drive is convenient but slow. D-Link offers an alternative to both these solutions. The ShareCenter is a NAS that offers Time Machine functionality and this How-to guide will show you how to set up Time Machine with the ShareCenter.

## What you need:

- Mac Compatible computer
- Time Machine software
- ShareCenter
- Hard drives (sufficient data space to mirror your current Mac or larger)
- Router with DHCP enabled
- Network connectivity
- DNS-320 users must upgrade to Firmware version 2.00

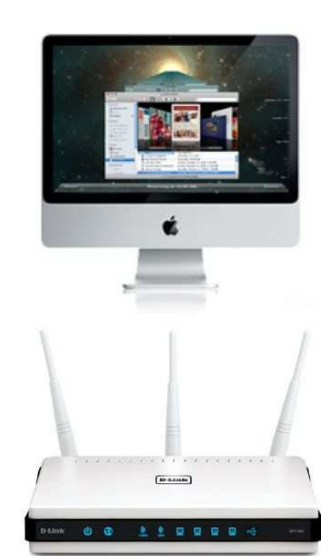

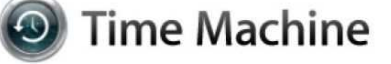

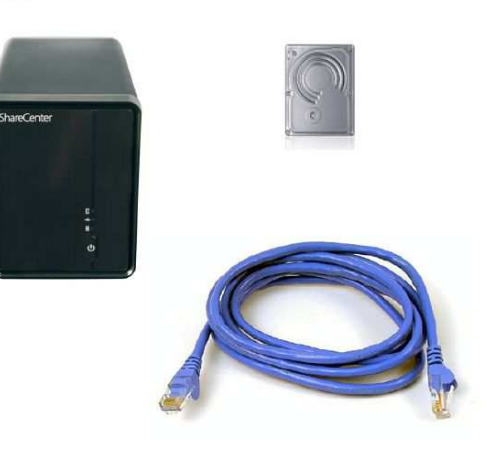

## Instructions

## Step 1:

Set up the NAS on your network. See User's Manual for details.

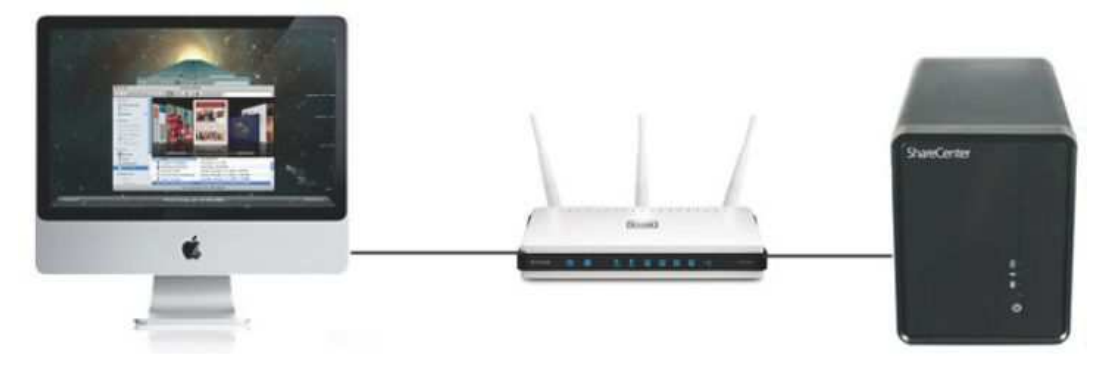

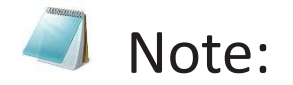

Configure your router to be a DHCP server for the rest of your network. This should assign both your **Mac computer and ShareCenter NAS** individual IP addresses. Once you have the NAS IP address, ping it to see if it is 'alive'.

Before proceeding to Step 2 of this guide, be sure you know the IP address of the ShareCenter NAS.

#### Step 2:

Open Safari and type in the IP address of the ShareCenter.

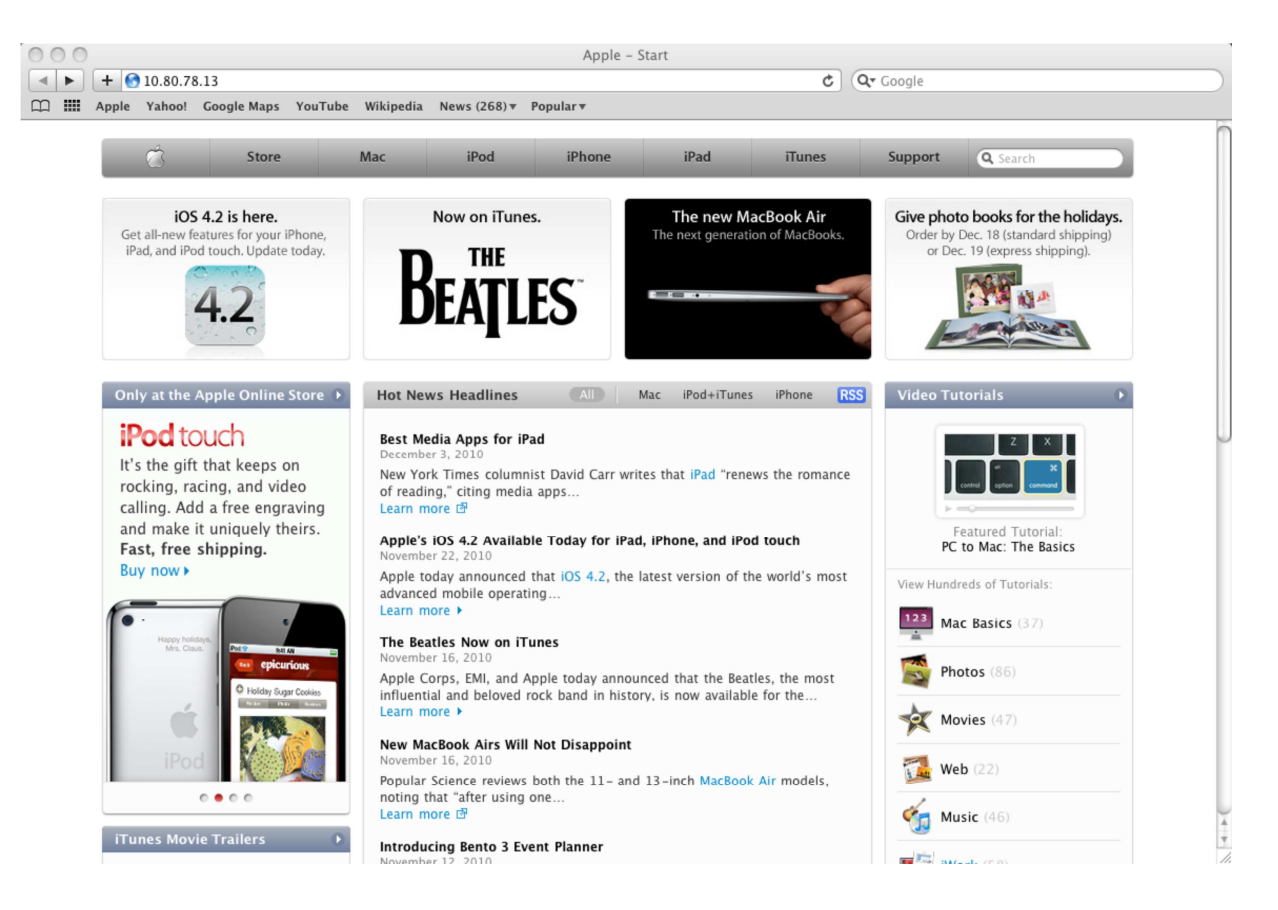

## Step 3:

At the login screen, select **System Administrator**, and type in a password. Click **Login**.

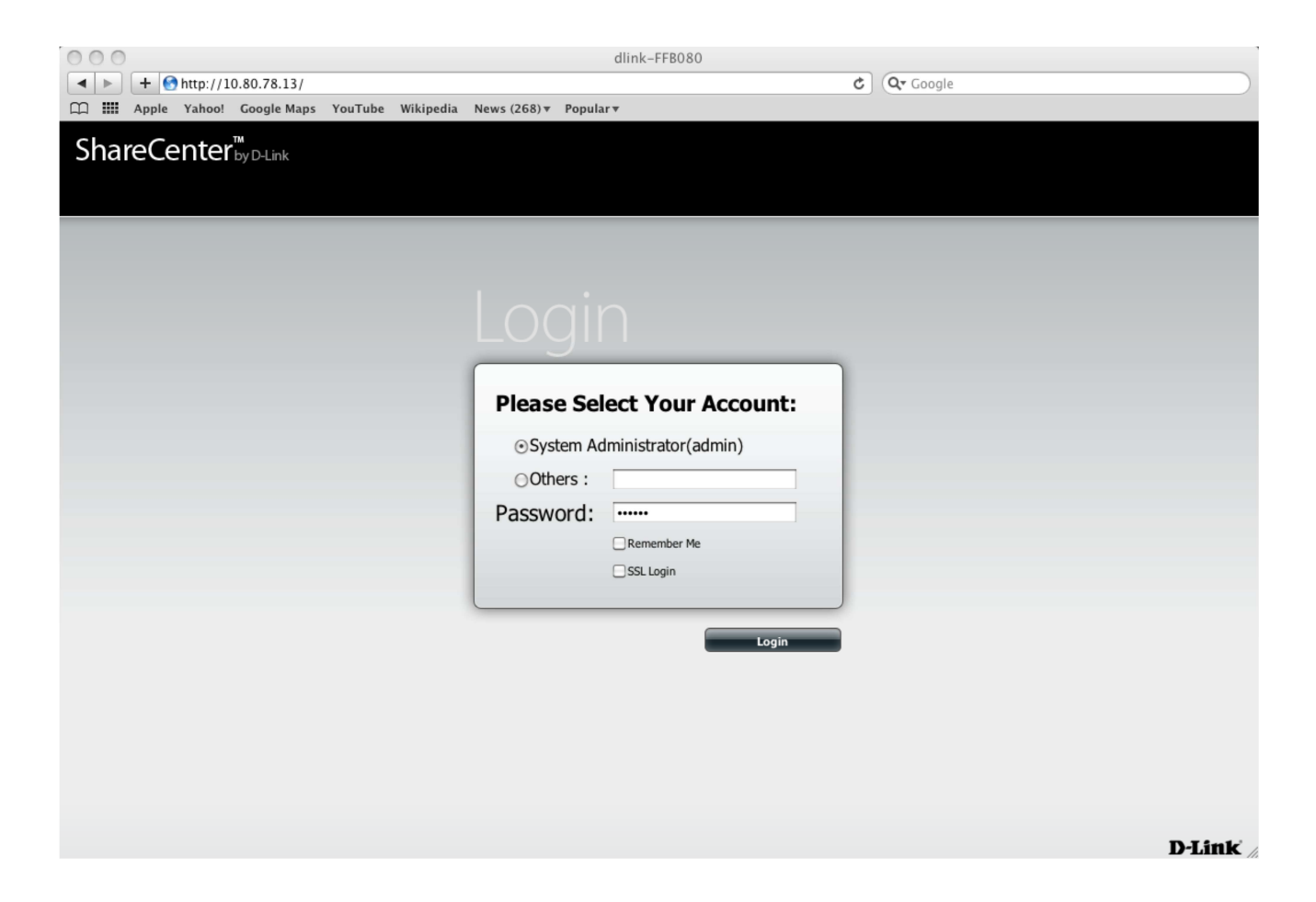

## Step 4:

The **ShareCenter** home screen will display three main icons at the top: **My Favorites**, **Applications**, and **Management**. This is the volume created by the NAS. Click **Applications**.

**Note:** At the right-hand side of the screen, there is section called '**Storage Status**'

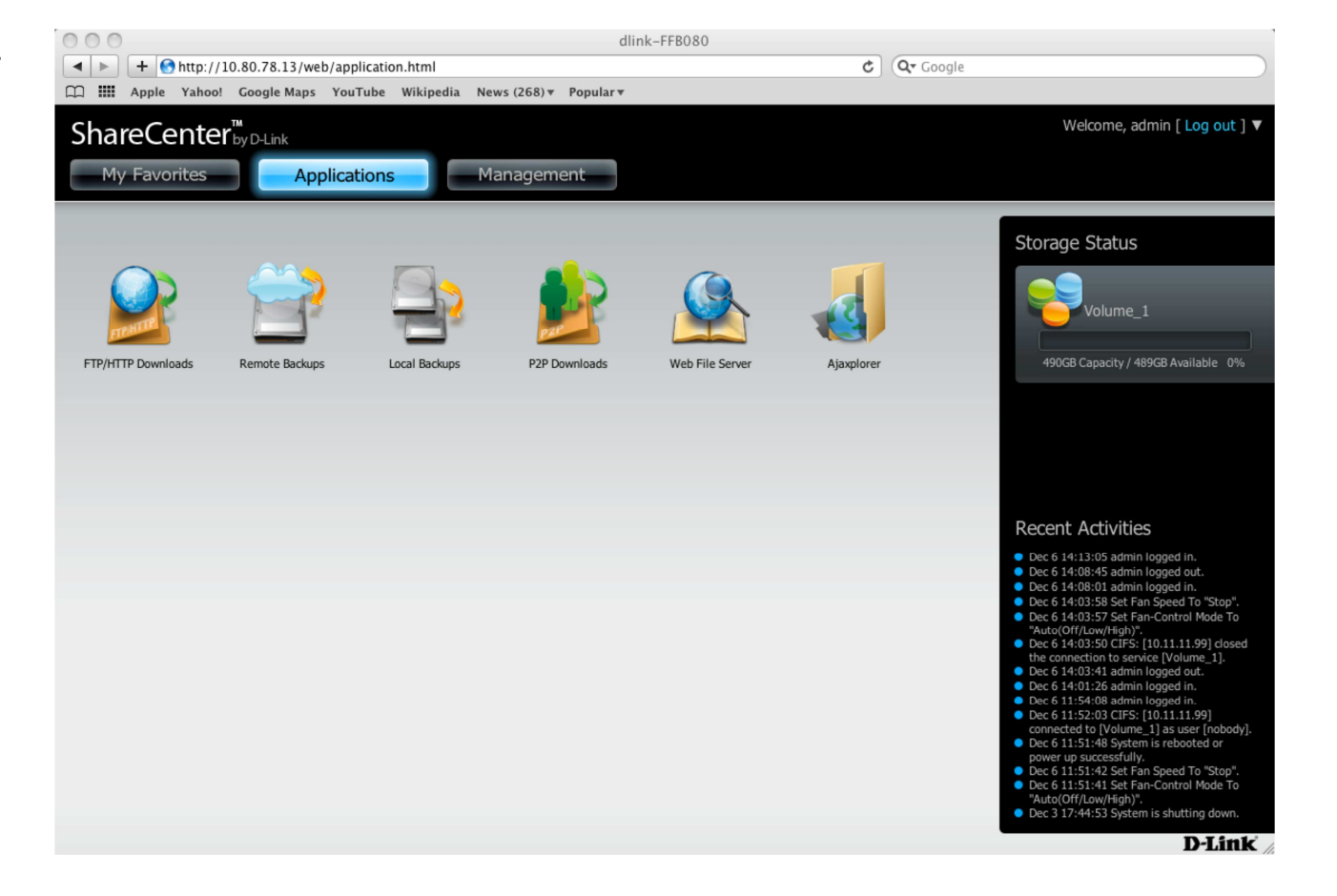

## Step 5:

Select Local Backups then click Time Machine. Under Time Machine Enable/disable, check Enable Time Machine.

| Local Backups |                              |
|---------------|------------------------------|
| Local Backups | ▼Time Machine Enable/Disable |
| Time Machine  | ✓Enable Time Machine         |

#### Step 6:

Next click the **blue arrow** under **Time Machine Settings**. This will reveal the available storage devices. If none are present, click the **New** button.

|            | Delete |      | Kelliove A | INELWOI | k Shar | us .  |   | <br>  |  |
|------------|--------|------|------------|---------|--------|-------|---|-------|--|
| Share Name |        | Path | _          | -       | -      | -     | - | <br>_ |  |
|            |        |      |            |         |        |       |   |       |  |
|            |        |      |            |         |        |       |   |       |  |
|            |        |      |            |         |        |       |   |       |  |
|            |        |      |            |         |        |       |   |       |  |
|            |        |      |            |         |        |       |   |       |  |
|            |        |      |            |         |        |       |   |       |  |
|            |        |      |            |         |        |       |   | <br>  |  |
| 10 1       | A Page | 1    | of 1 🕨     | M (     | No No  | items |   |       |  |

## Step 7:

Click Next and the 'Welcome to Time Machine Setup Wizard' will appear. Click Next to continue.

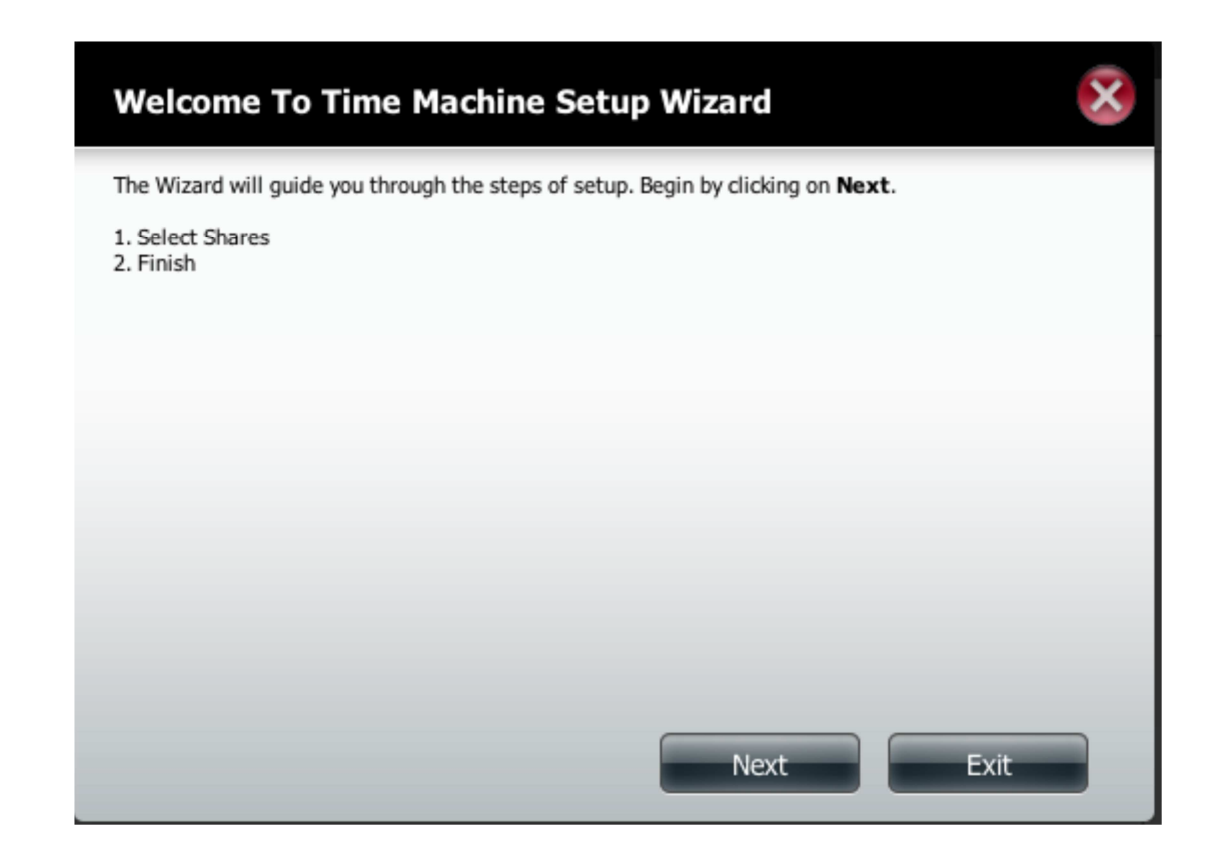

## Step 8:

From the **Select Shares** description, check the **Volume** that you want to use with **Time Machine** and click **Next**.

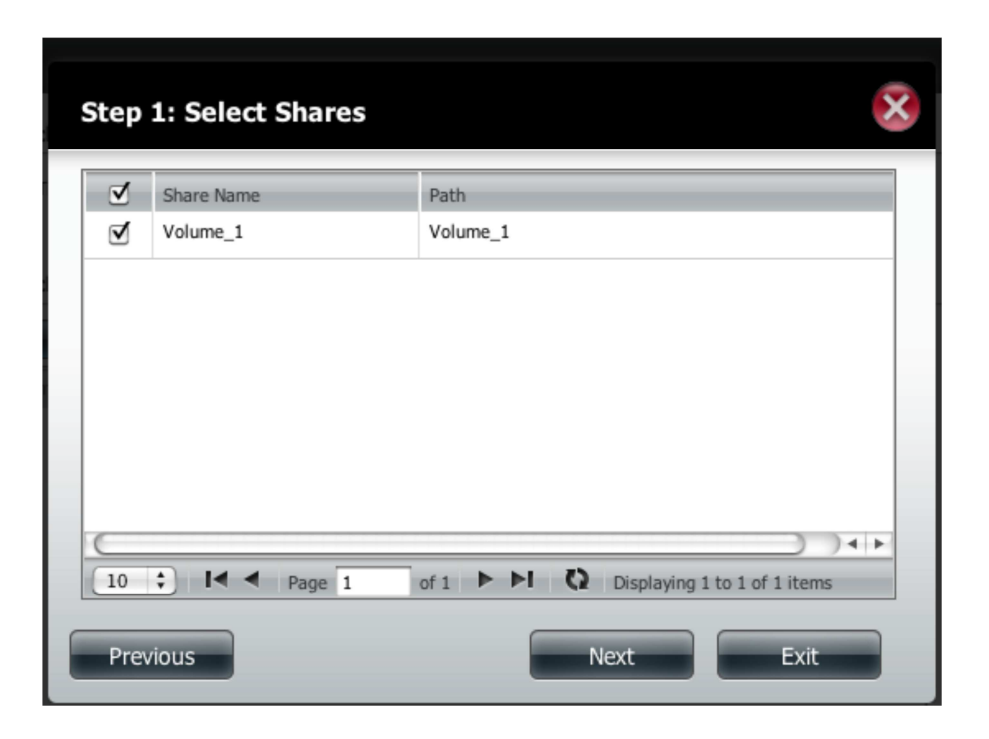

Click **Next** again.

## Step 9:

The new volume will be displayed in the **Time Machine Settings**.

| Local Backups                 |                              |                                                  |   |  |  |  |
|-------------------------------|------------------------------|--------------------------------------------------|---|--|--|--|
| Local Backups<br>Time Machine | ▼Time Machine Enable/Disable |                                                  |   |  |  |  |
|                               | Time Machine Settings        | Remove All Network Shares                        |   |  |  |  |
|                               | Share Name<br>Volume_1       | Path<br>Volume_1                                 |   |  |  |  |
|                               |                              |                                                  |   |  |  |  |
|                               |                              |                                                  |   |  |  |  |
|                               |                              | e 1 of 1 <b>F</b> I Displaying 1 to 1 of 1 items |   |  |  |  |
|                               |                              |                                                  | _ |  |  |  |

Before you set up **Time Machine** on the Mac, you must first create a new user account on the ShareCenter NAS.

#### Step 10:

Once you have logged into the server, go to the Management icon atop. Then click on Account Management.

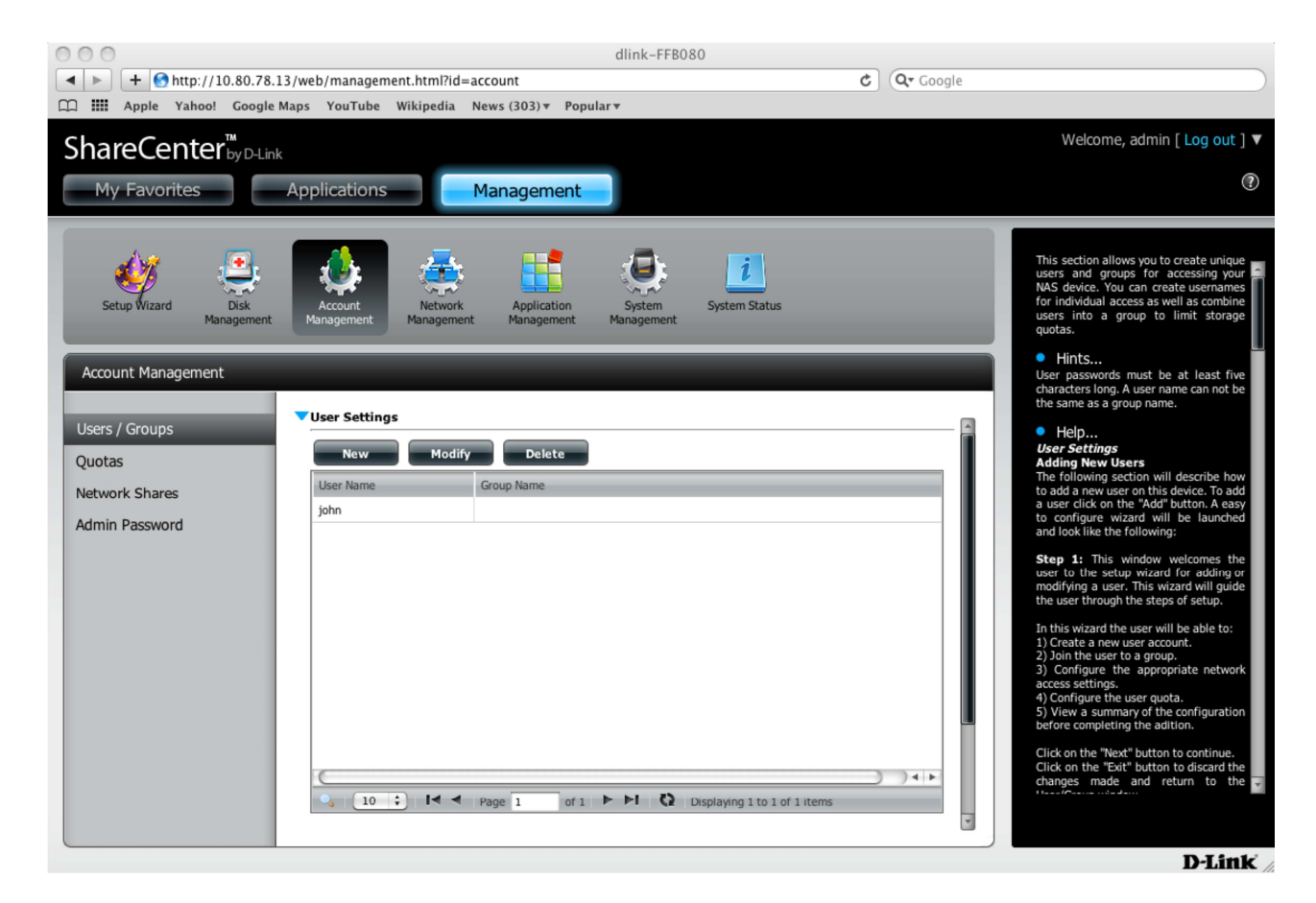

## Step 11:

Click the Users/Groups tab on the left, then under User Settings click New to create a new user. This will direct you to The User Setup Wizard.

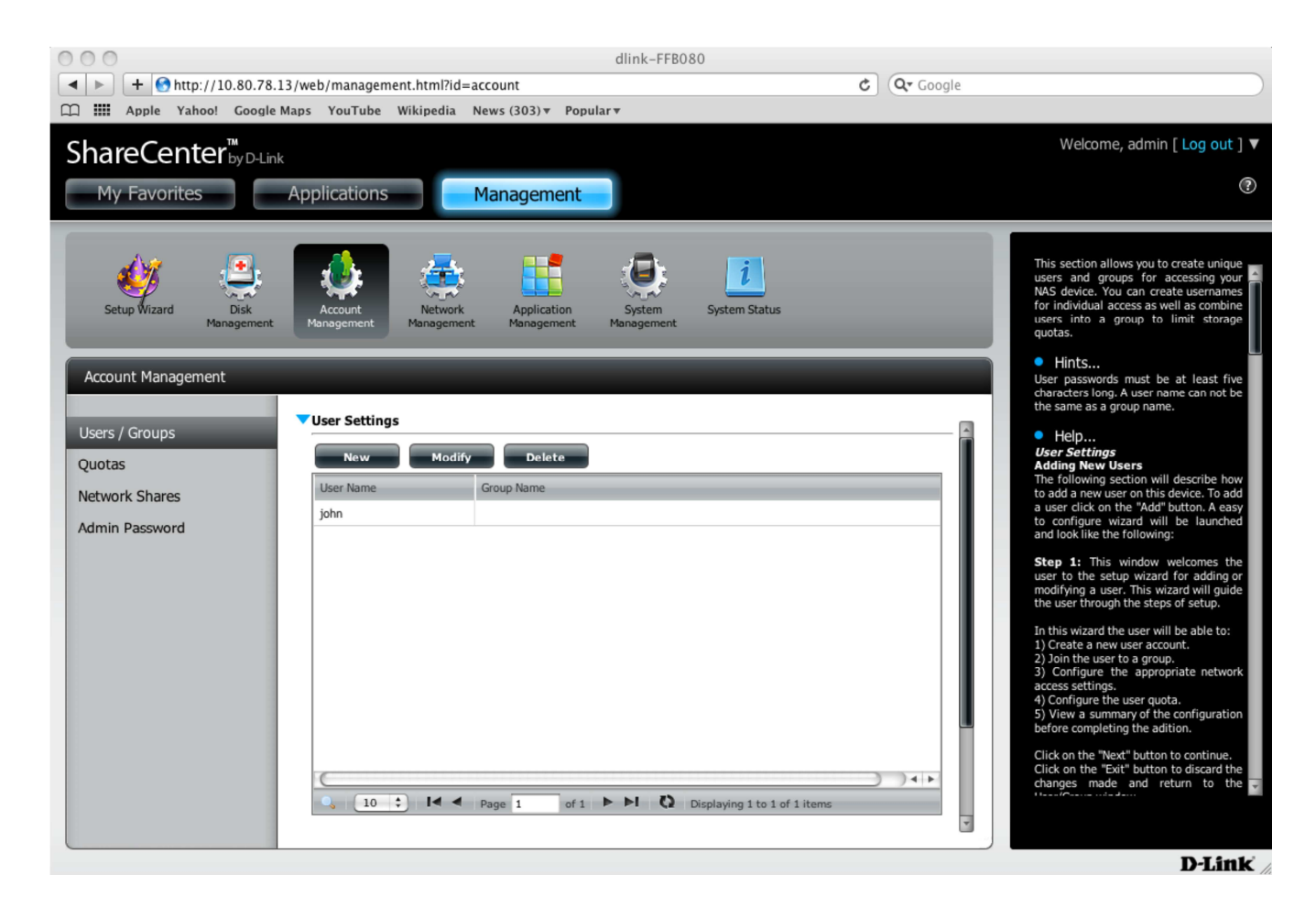

#### Step 12:

In the welcome screen of The User Setup Wizard, click Next to continue.

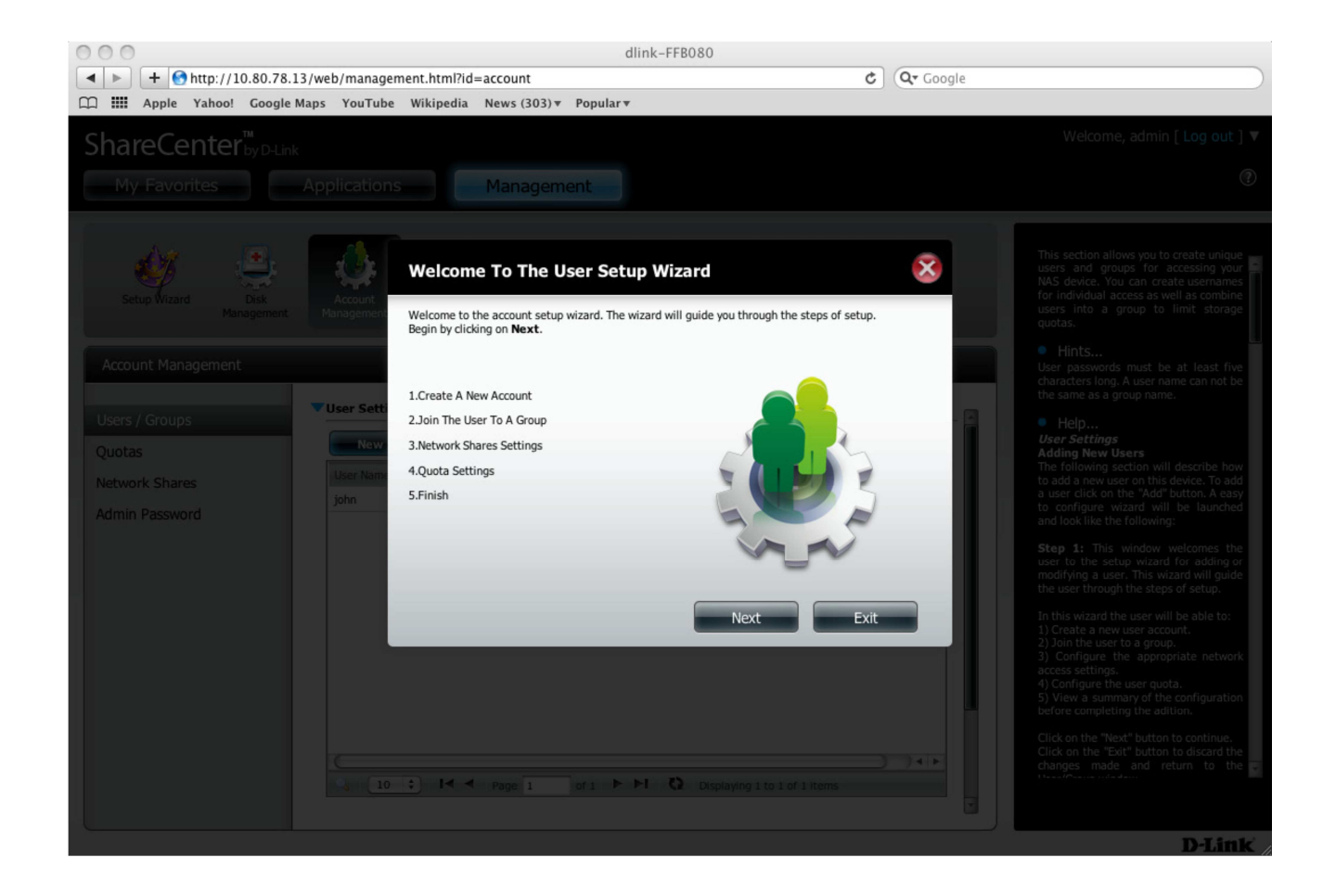

## Step 13:

In the **Create a New Account** step, type a **Username**, **Password**, and **confirmation of the password**. Do not use **admin** as the new account name. Click **Next** to continue.

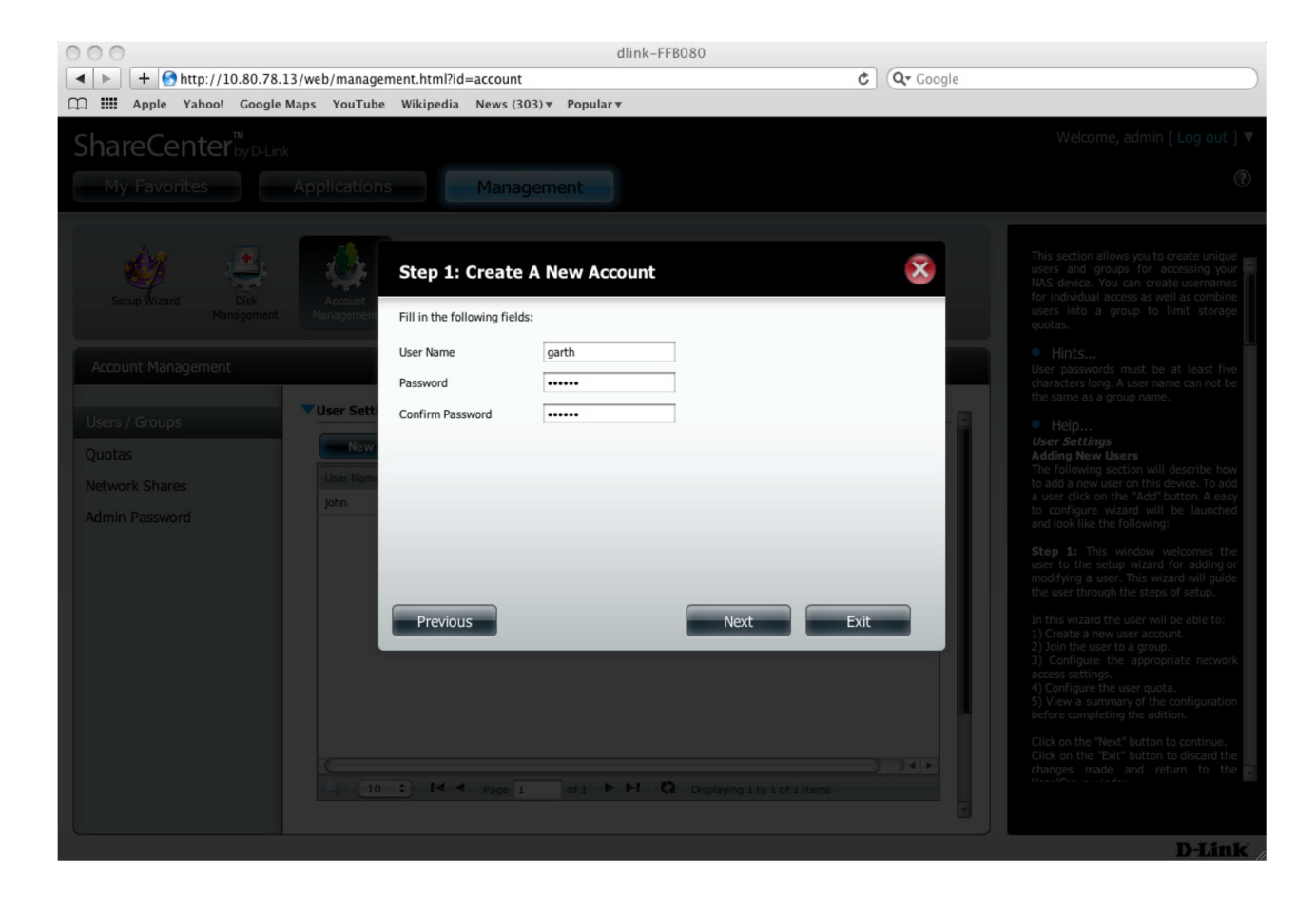

#### Step 14:

Next, under the Join the User to a Group, select a Group or do not select anything (if there is no group present) and click Next to continue.

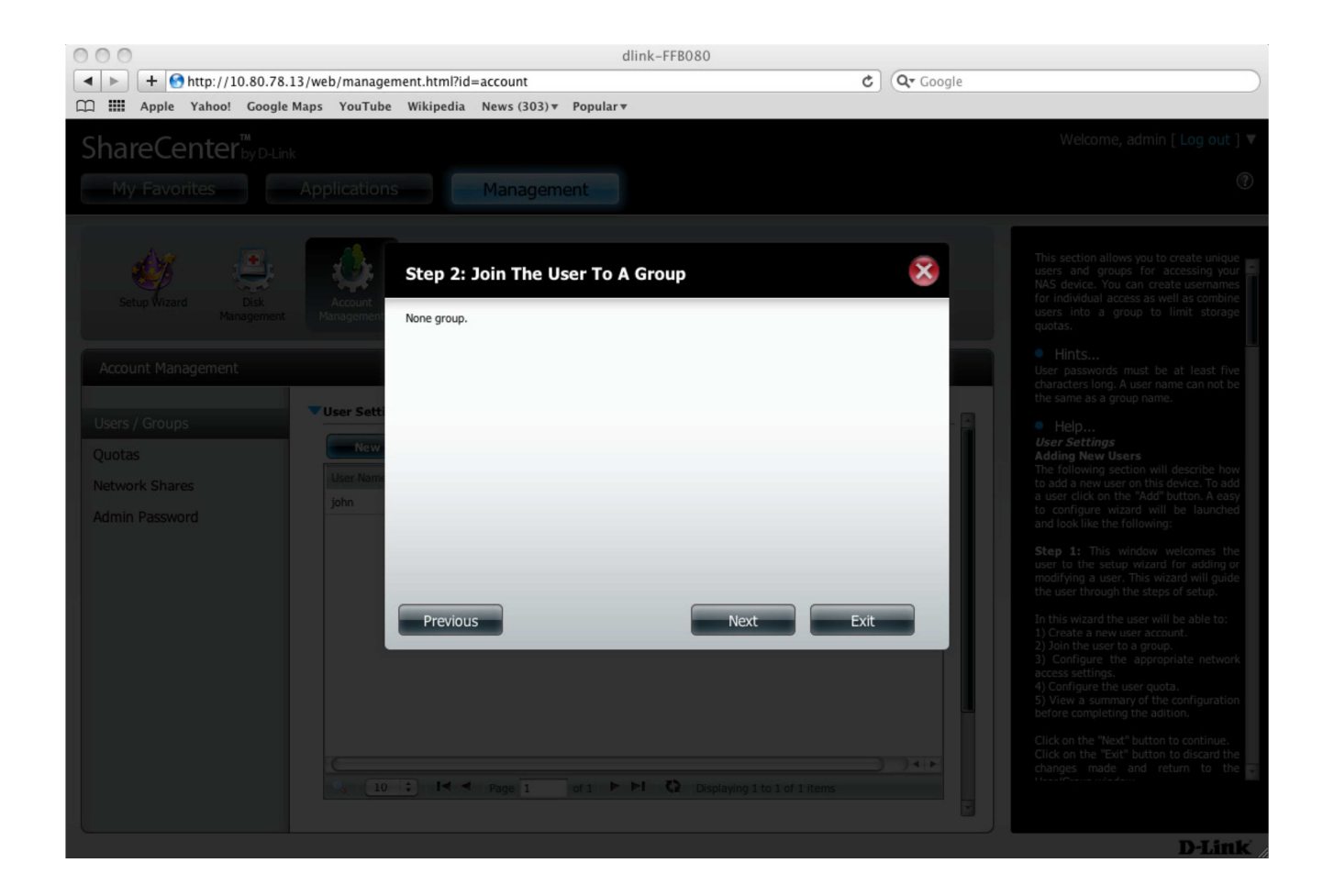

## Step 15:

Next under **Network Shares Settings**, select the type of properties you would like to assign to the user under a particular volume. Click **Next** to continue.

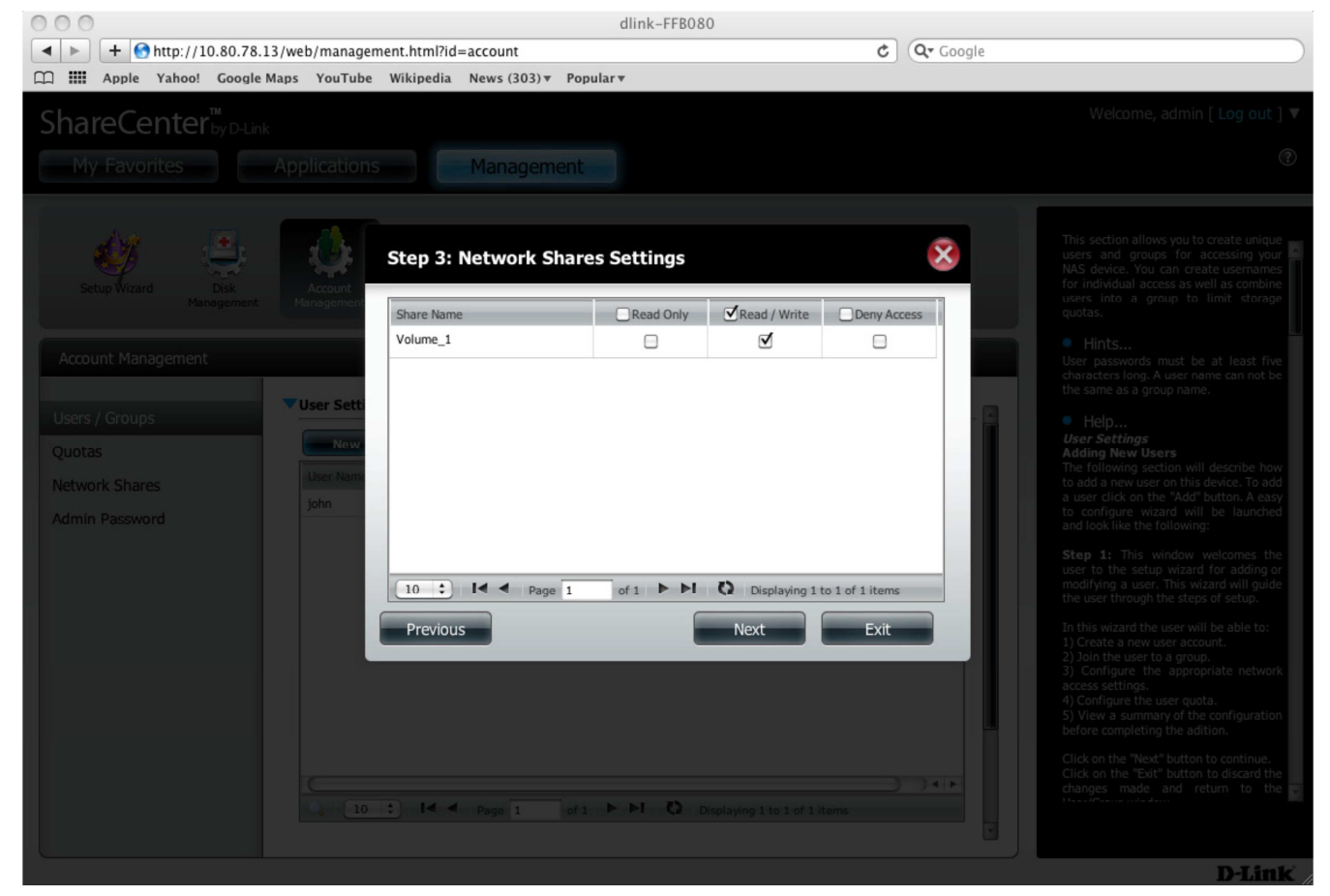

#### Step 16:

Under the Assign Privileges - Access Methods step, check the fields you would like the user to be a member of. Click Next to continue.

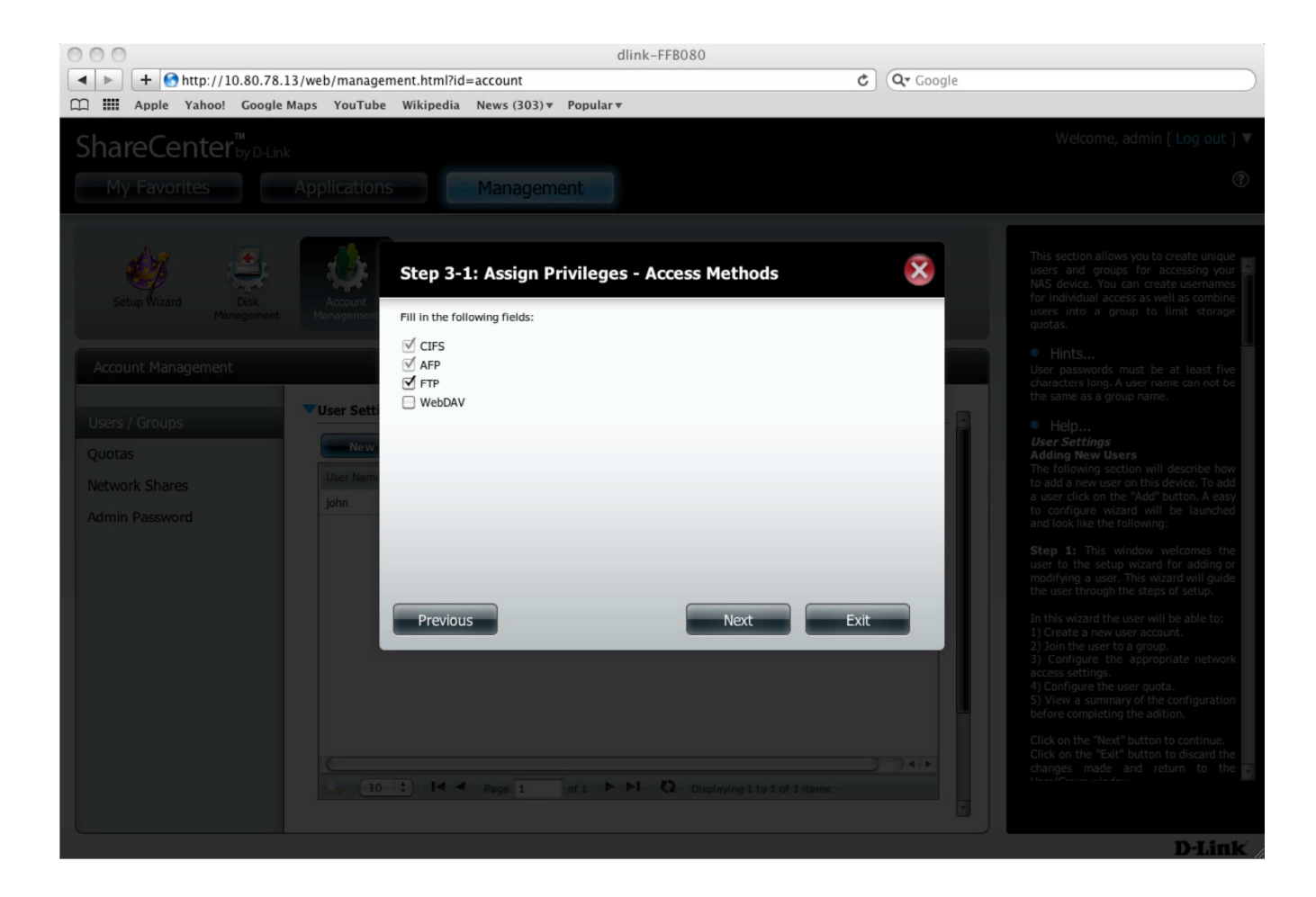

## Step 17:

Next under **Quota Settings**, give the user a fixed backup data size (in MB), and click **Next** to continue.

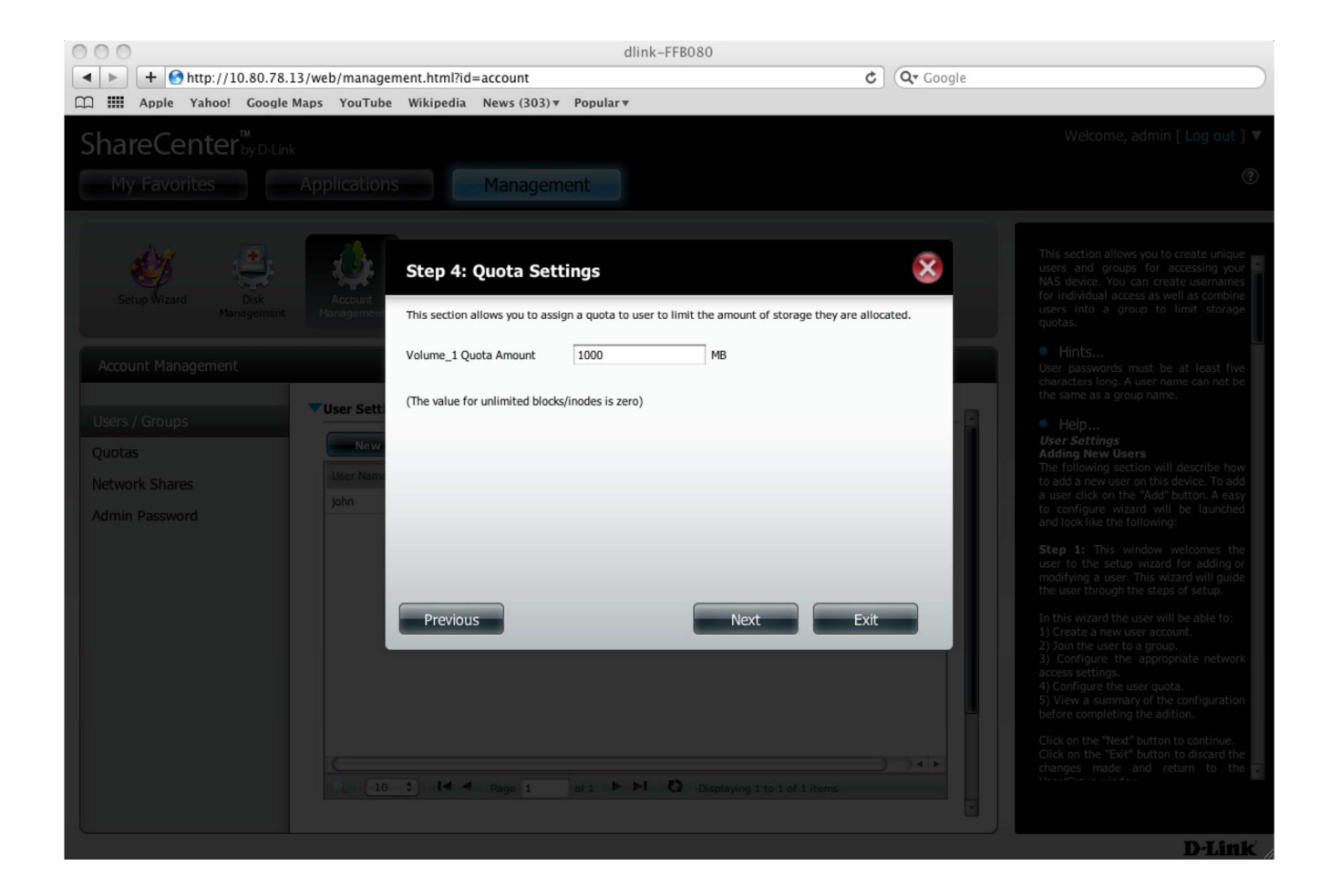

#### Step 18:

The User Setup Wizard, is now complete. A summary will appear at the end confirming your settings. Review your settings and click Finish to complete the wizard.

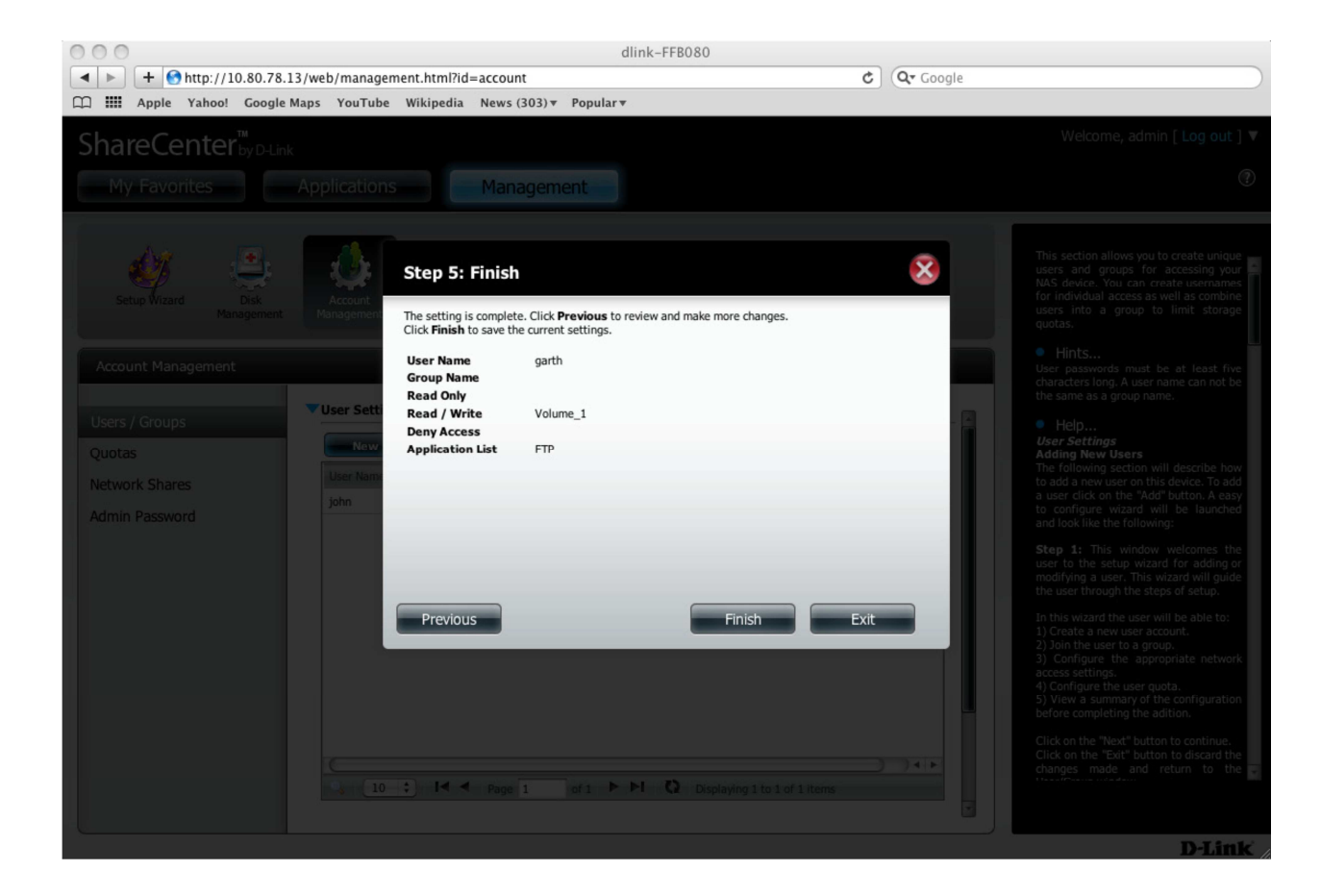

#### Step 19:

A message will appear confirming that a new user has been successfully added to the ShareCenter.

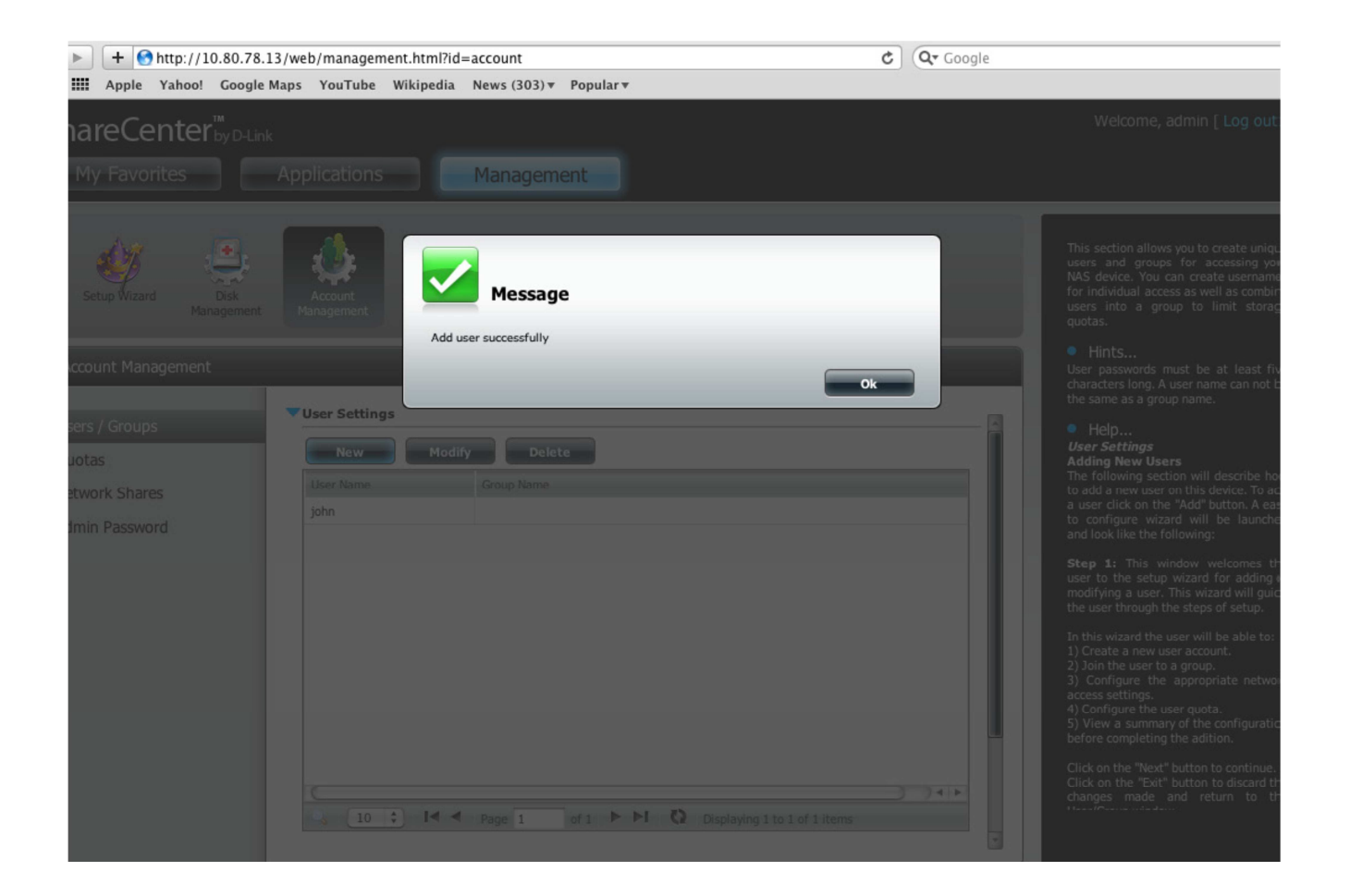

#### Step 20:

On the Mac, click **Time Machine** (if it is not on the Task Bar, go to System Preferences, and under System Preferences, click Time Machine). Then click **Set Up Time Machine**.

## Step 21:

In the main Time Machine window, click **Select Backup Disk**.

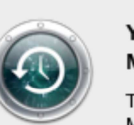

You haven't selected a location for Time Machine backups.

To select a location for backups, set up Time Machine.

Cancel Set

Set Up Time Machine

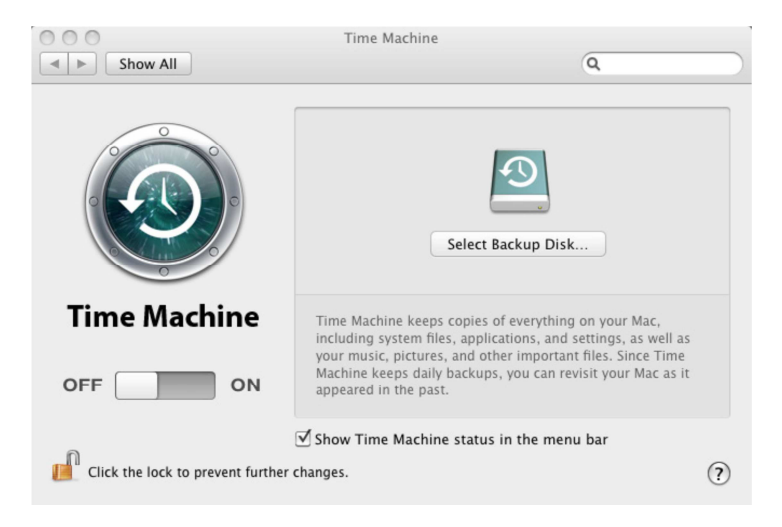

A new window will appear displaying a list of volumes or drives available.

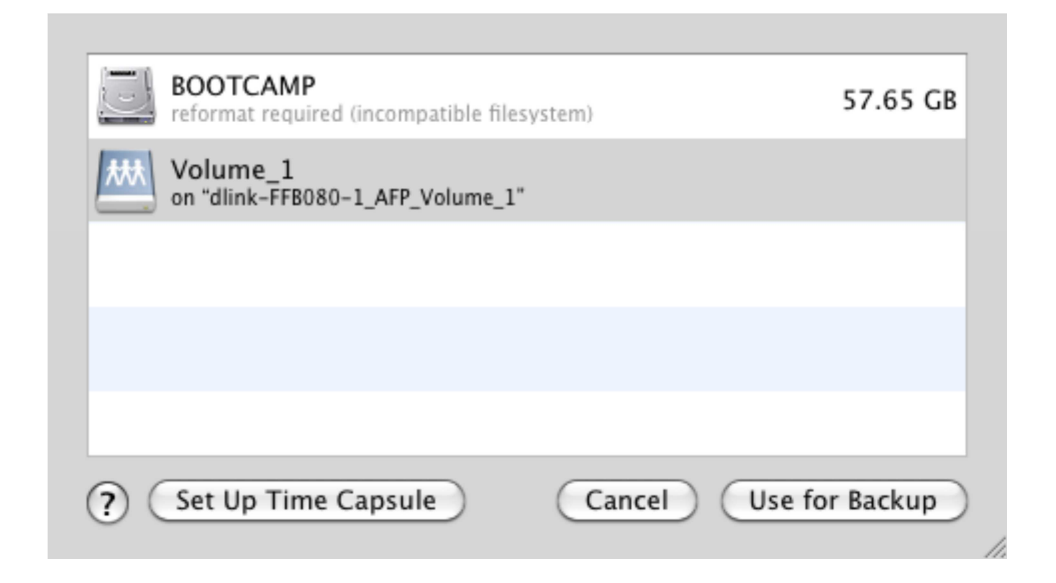

#### Step 22:

Select the ShareCenter NAS volume. (In this example "Volume\_1" is the NAS volume). Then click Use for Backup.

## Step 23:

Next you will be prompted to enter a **username** and **password**. Enter the username and password you created earlier in **step 13** of this guide and click **Connect**.

| <b>9</b> | Enter your name and password for the server<br>"dlink-FFB080" so that Time Machine can access<br>it. |  |  |  |  |  |  |  |
|----------|----------------------------------------------------------------------------------------------------|--|--|--|--|--|--|--|
|          | Connect as: 🔘 Guest                                                                                  |  |  |  |  |  |  |  |
|          | <ul> <li>Registered User</li> </ul>                                                                  |  |  |  |  |  |  |  |
|          | Name: garth                                                                                          |  |  |  |  |  |  |  |
|          | Password: •••••                                                                                      |  |  |  |  |  |  |  |
|          | Cancel Connect                                                                                       |  |  |  |  |  |  |  |

#### Step 24:

Time Machine will then connect to the ShareCenter NAS and begin the backup process.

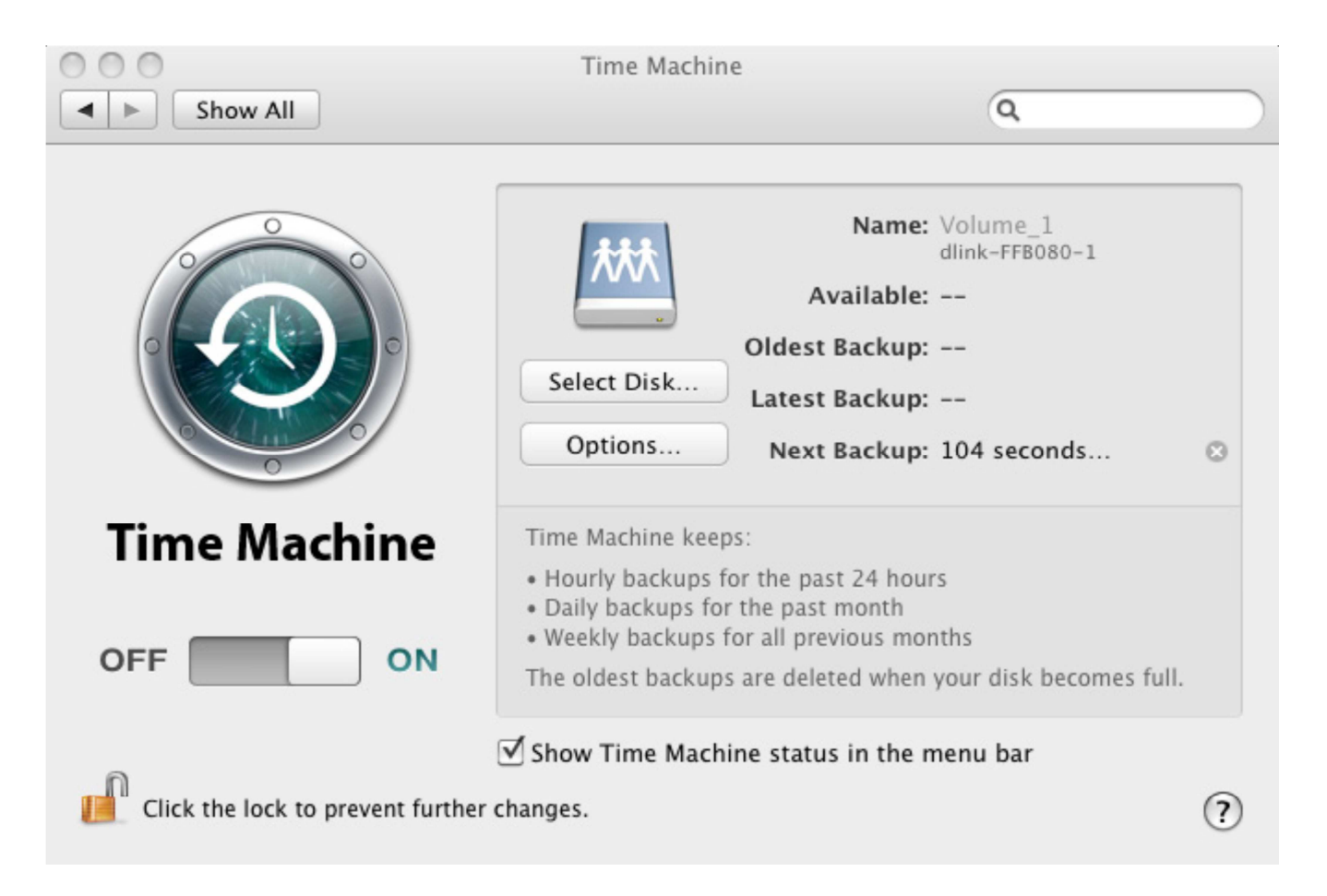